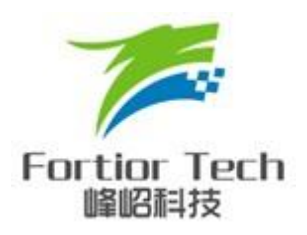

# FU68XX 系列 MCU 仿真器 KEIL 配置及操作说明

#### 峰岹科技(深圳)有限公司

#### Fortior Technology(Shenzhen) Co.,Ltd.

深圳市南山区科技中二路软件园 11 栋 2 楼 203 室,518057 Room203,2/F,Building No.11,Keji Central Road 2,Software Park, High-Tech Industrial Park, Shenzhen,P.R.China <u>Tel: 86-755-26867710</u> Fax: 86-755-26867715

Contained herein Copyright by Fortior Technology(Shenzhen) Co., Ltd all rights reserved.

#### 修改记录

| Version | Description                         |      | Date       |
|---------|-------------------------------------|------|------------|
| V1.0    | 初版试用                                |      | 2015-06-25 |
| V1.1    | 增加 Ccfg Register 配置功能               |      | 2015-09-21 |
| V1.2    | 修改 LVR Config,移除 Wdg Boot Enable 选项 | Eric | 2015-11-12 |
| V1.3    | 更换升级版 MCU 仿真器图片及增加相关说明              | Eric | 2015-01-05 |
| V1.4    | 增加 Win8&Win10 运行环境配置步骤              | Eric | 2016-03-01 |

## 前言

本文档是 FU68XX 系列 MCU 仿真器 KEIL 配置及操作说明,主要 为应用开发人员提供了如何配置 KEIL 软件进行 FU68XX 系列 MCU 的 仿真调试及程序烧录(支持仿真前断电下载),同时对开发工具也进 行了简要的介绍。此外,此驱动包纯绿色,免安装,极具智能化及人 性化,可全面支持 WinXP, Vista, Win7, Win8 及 Win10 及以上版本的 Window 系列 OS。

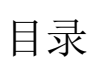

| 修   | 改记录            | 2   |
|-----|----------------|-----|
| 前   | <b>≟</b>       | 2   |
| נים |                | . J |
| 目   | 录              | 4   |
|     |                |     |
| 1   | KEIL 软件安装说明    | . 5 |
| 2   | KEIL 软件配置说明    | . 6 |
| 3   | 仿真器与 MCU 连接说明: | 11  |

#### 1 KEIL 软件安装说明

KEIL 推荐使用版本: KEIL C51 V9.52

安装步骤如下

- 1. 先安装 KEIL C51 软件,如安装至: C:\Keil
- 2. 解压压缩包 KeilConfig\_V1.0.1.2.rar
- 3. 将解压文件中的 C51 和 UV4 下的文件分别复制至安装文件夹下(如 C:\Keil), 并覆盖已有文件
- 修改安装文件夹(如 C:\Keil)下的 TOOLS.INI,添加下行: TDRV9=BIN\Fice.dll ("Fortior C51 FICE Driver") 如 TDRV9 已被占用,增加后面序号即可。
- 5. 在 main.c 中包含 FU68xx\_Sys.h 文件,即添加语句#include "FU68xx\_Sys.h"。
- 6. 若此驱动包运行在 Win8 或 Win10 及以上版本的 OS 上时,请先参照如下设定:
  - ◆ 右键"KeiluVision4"->"属性"->"兼容性"->"以管理员身份运行此程序"

| W Keil uVision4 属性                                  |  |  |  |  |
|-----------------------------------------------------|--|--|--|--|
| 常规 快捷方式 兼容性 安全 详细信息 以前的版本                           |  |  |  |  |
| 如果此程序在早期版本的 Windows 上没有问题,而现在出现问题,请选择与该早期版本匹酉的兼容模式。 |  |  |  |  |
| <u>帮助我选择设置</u><br>兼容模式                              |  |  |  |  |
| □ 以兼容模式运行这个程序:                                      |  |  |  |  |
| Windows XP (Service Pack 3)                         |  |  |  |  |
|                                                     |  |  |  |  |
| ■ 用 256 色运行                                         |  |  |  |  |
| □ 用 640 x 480 屏幕分辨率运行                               |  |  |  |  |
| ■ 禁用视觉主题                                            |  |  |  |  |
| ■ 禁用桌面元素                                            |  |  |  |  |
| □ 高 DPI 设置时禁用显示缩放                                   |  |  |  |  |
| 一种权等级                                               |  |  |  |  |
| ☑ 以管理员身份运行此程序                                       |  |  |  |  |
| 更改所有用户的设置                                           |  |  |  |  |
| <b>确定 取消</b> 应用(A)                                  |  |  |  |  |

图 1-1

◆ 双击软件后->"更改这些通知出现的时间"->弹出用户帐户控制设置的窗口,把其中 的滑块移到最下面,"从不通知",然后确定

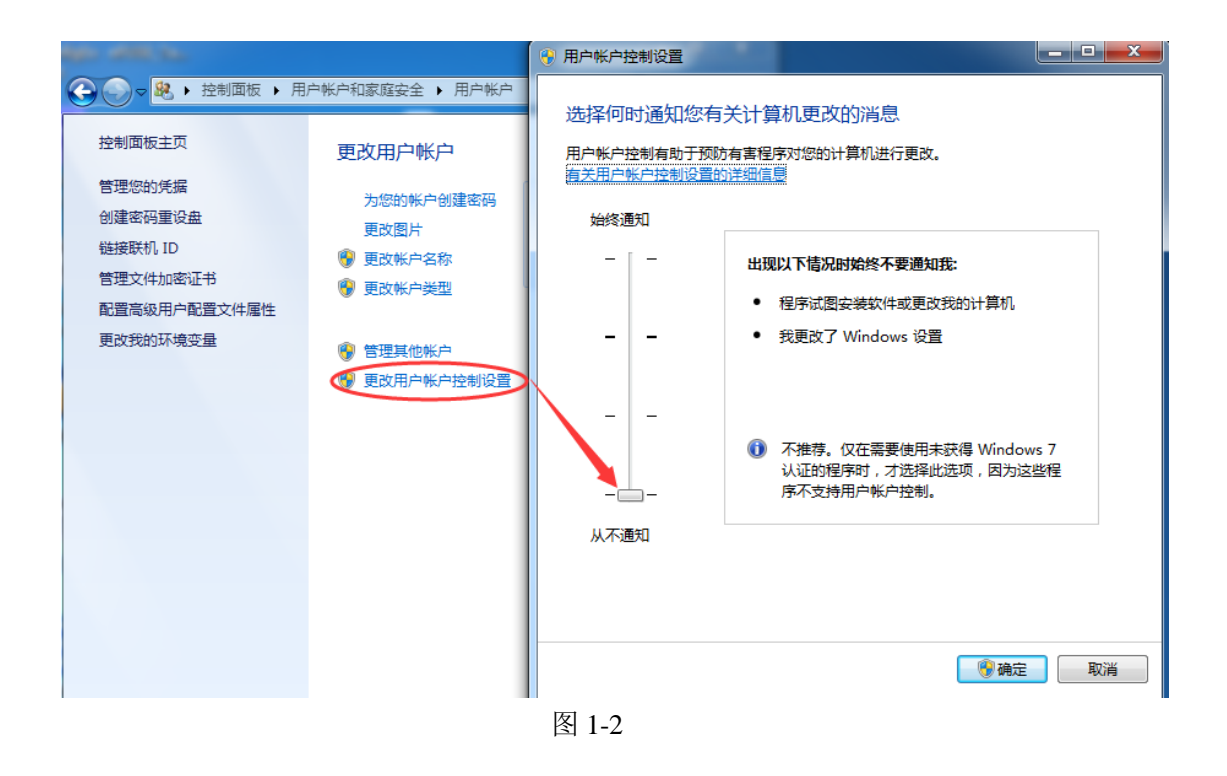

### 2 KEIL 软件配置说明

1. 新建一个 KEIL 工程文件,在弹出的 Device 选项列表中选择 FU68XX,如下图所示:

| Edit View Project Flash Debug Peripherals Tools SVCS Wi |                                                                                                    |    |
|---------------------------------------------------------|----------------------------------------------------------------------------------------------------|----|
|                                                         |                                                                                                    |    |
| 🎬 🎬 🥪 🚉   🎇   Target 1 💽 🔊   📥 🗟 🧇                      |                                                                                                    |    |
| a 🖬                                                     | ect Device for Target 'Target 1'  Yendor: Fortior Tech Device: FU68XX Toolett: C51 Data base  Description:  Description: Description: Description: Descripti |    |
|                                                         | UK Cancel Help                                                                                                    | 1  |
| iject 🔞 Books   {} Functions   🗛 Templates              |                                                                                                    | Ρ. |

如上图右边所示为 FU68XX 系列 MCU 内部资源简介。

2. 在 Option-->Debug 选项中选择对应的开发工具,如下图所示:

| 🕎 Options for Target 'Target 1'                                       |                                                                                                    |  |  |  |
|-----------------------------------------------------------------------|----------------------------------------------------------------------------------------------------|--|--|--|
| Device   Target   Output   Listing   User   C51   A                   | A51   BL51 Locate   BL51 Misc Debug   Vtilities                                                                                                    |  |  |  |
| C Use <u>S</u> imulator <u>Settings</u><br>☐ Limit Speed to Real-Time | ● Use: Settings<br>Keil Monitor-51 Driver<br>Keil ISD51 In-System Debugger                                                                                                  |  |  |  |
| Initialization File:                                                  | Load MON390: Dallas Contiguous Mode main()  LPC900 EPM Emulator/Programmer  Initializatic ST-uPSD ULINK Driver  Infineon XC800 ULINK Driver  ADI Monitor Driver  Edit  Edit |  |  |  |
| Restore Debug Session Settings                                        | Restore<br>□ Ref Fortior C51 FICE Driver                                                                                                    |  |  |  |
| I Watch Windows & Performance Analyzer<br>✓ Memory Display            | I ✓ Watch Windows<br>✓ Memory Display                                                                                                    |  |  |  |
| CPU DLL: Parameter:           S8051.DLL                               | Driver DLL: Parameter: S8051.DLL                                                                                                    |  |  |  |
| Dialog DLL: Parameter:<br>DCYG.DLL pFTC6801                           | Dialog DLL: Parameter:<br>TCYG.DLL pFTC6801                                                                                                    |  |  |  |
| OK Can                                                                | cel Defaults Help                                                                                                    |  |  |  |

在 Debug 选项中选择使用 Fortior C51 FICE Driver,并点击 Setting 选项。只有当 User 点击 Download 按钮时,此 Ccfg 配置功能才有效。

| U68xx Register Config                                                                                                    | ×                                                                                                    |
|----------------------------------------------------------------------------------------------------|----------------------------------------------------------------------------------------------------|
| Comm Port Settings<br>Port: Com 1<br>Baudrate: 115200<br>LVD Setting<br>V LVD Enable<br>LVR Config<br>C 2.8V<br>C 3.5V<br>C 3.5V<br>C 3.8V<br>C 3.6V<br>Clock Setting<br>Clock Setting<br>Clock Setin | Encryption<br>Encrypt Enable<br>Full Encrpt End Sector<br>Partial Encrypt<br>WatchDog Setting<br>Watch-dog Enable<br>WDT Reset Enable |
| For External clk fast clk only                                                                                                    |                                                                                                    |
| XT Freq Set<br>C 0-8MHz C 4-12MHz<br>S 8-25MHz C 25-48MHz<br>C 15nS C 20nS<br>External Clk Mode<br>C 0scillator Mode                                                                                                    |                                                                                                    |
| OK Cancel                                                                                                    |                                                                                                    |

User 根据需要配置完毕后,点击 OK 确认。具体配置说明如下: 此选项页共提供 6 种配置,包括串口设置,缓存设置,加密设置,低电压检测设置,时钟 设置及看门狗设置等。

- 串口设置(Com Port Setting) 此设置目前暂未使用, User 无需设置
- 2. 缓存设置(Cache Options)

此选项, 共提供 3 种配置, 即 Data Cache, XData Cache, Code Cache,

Data Cache:主要对 SFR 及 IRam 中数据进行缓存

XData Cache:主要对 XData 中数据进行缓存

Code Cache: 主要对 Code 进行缓存

缓存最大好处在于 User 在进行 Keil Debug 界面后,在不同的 memory window 间切换,或 在同一 memory window 中上下/左右滚动时,可以快速响应,将用户想要看的区域瞬间 show 在对应的位置上, 让用户体验更流畅, 当然,如果不选,变成说,User 的相关 操作都将从 MCU 的寄存器或存储器中抓取数据,当所抓取的数据是比较大时,会有卡 的现象,因为 UI 很有可能响应不过来,所以,理论上推荐 User 勾选这些 Option. 3. 加密设置(Encrypt Option)

主要提供用户对 code 进行保护,一旦对所在扇区的 code 进行加密,就表明对访区域的 code 进行了读保护。用户只有 Erase 后,才能再对该区域的扇区进行 R/W 操作。 有两种可能,一是不勾选 Encrypt Enable,即不加密;二是勾选 Encrypt Option,则表明 User 想加密,那么,针对这种情况,我们提供两种设置,一是全加密,即勾选 Full Encrypt,那它将会对所以扇区进行加密;另外一种是部分加密,即 User 可以对指定的 扇区进行加密,前提是,开始扇区 Start Sec 必须为 0,只要修改结束扇区 End Sec 即可.

4. 低电压检测设置

主要提供低电压相关配置,包括低电压检测(LVD)及低电压预警(LVW)两项功能。配置 说明如下:

LVD Enable: 低电压检测使能,勾选则为使能,不勾选就关闭 LVD 功能,目前此选项为不可选项, 默认为勾选,也即表明 MCU 会一直启用 LVD 功能

LVW Interrupt En: 低电压中断预警中断使能,勾选为使能(Enable)此中断,不勾选则为关闭(disable)预警中断, 默认为关闭,即不勾选。

LVR Config: 此选项提供低电压复位电压值选择,以 VDD5 的电压为检测标准. 共 4 种 电压选择: 2.8V, 3.0V, 3.5V, 3.8V, 详见上图, 默认为 3.8V,

LVW Config: 此选项提供低电压预警电压值的选择,主要检测 VCC 的电压,只有当 LVD Enable 勾选时,且 VCC\_MODE 为 0 时,此设置值才有效,共 4 种预警电压值可供选择: 7V, 8V, 9V, 10V, 默认为 7V.

5. 时钟设置(Clock Setting)

此选项主要提供系统时钟模式选择,时钟缺失侦测电路控制,双速模式,晶体电路偏置 电流设置,晶体电路时钟输出 EFCK 毛刺过滤设置及外部时钟模式选择等配置功能。

System Clk Setting: 系统时钟模式选择, 共两种选项, 一是将系统时钟作为外部快时钟 (External Fast Clk); 另外一种就是将系统时钟作为内部快时钟(Internal Fast Clck).默认 为 Internal Fast Clk,当作为内部快时钟时, 其它设置失效; 只有在把系统时钟作为外部快时钟时, 其它配置选项才有效。

External Clk Mode: 外部时钟模式选择,同样有两个选项可供配置,一是将外部时钟作为 晶体模式(Crystal Mode);另外一种是将外部时钟作为有源输入模式(Oscillator Mode),默 认为 Crystal Mode.

MCD En: 时钟缺失侦测电路使能配置, 勾选为使能, 不勾选则禁止, 默认勾选 SPD2 En: 双速模式使能配置, 勾选为使能; 不勾则禁止, 默认勾选,

XT Current Set: 晶体电路偏置电流设置, 共4种电流值可选: 0.32mA, 0.64mA, 1.28mA, 2.56mA, 默认为 1.28mA,

Glitch Filter Set: 晶体电路时钟输出 EFCK 毛刺过滤设置,也提供4种选项,不使用虑毛刺电路; 虑除 10nS 以内的毛刺; 虑除 15nS 以内的毛刺; 虑除 20nS 以内的毛刺; 默 认为不使用滤毛刺电路。

6. WatchDog Setting:看门狗设置,

Watch dog Enable: 看门狗使能,勾选则为使能;不勾选则禁止,此选项为总开关,它使能,后面 WDT Reset Enable 和 WDT Boot Enablef 才有首效,默认为不勾选,即关闭 watchdog

WDT Reset Enable: 看门狗溢出复位使能,勾选则为使能,即一旦溢出,则触发数字复位; 不勾选则禁止;同时该选项直接控制 WDT Boot Enable 功能,若 WDT Reset Enable 不勾选, 处于被禁止状态,则 WDT Boot Enable 的设置将失效。

在 Option-->Utilities 选项中配置如下图所示:

| V Options for Target 'Target 1'                                                                                                    | x   |  |  |  |  |
|----------------------------------------------------------------------------------------------------|-----|--|--|--|--|
| Device   Target   Output   Listing   User   C51   A51   BL51 Locate   BL51 Misc   Debug   Utilit                                                                                             | ies |  |  |  |  |
| Configure Flash Menu Command                                                                                                    |     |  |  |  |  |
| Use Target Driver for Flash Programming     Use Debug Driver                                                                                                    |     |  |  |  |  |
| Fortior C51 FICE Driver     Settings     Update Target before Debugging       Init File:     LPC900 EPM Emulator/Programmer<br>ST-uPSD ULINK Driver<br>Infineon XC800 ULINK Driver      Edit |     |  |  |  |  |
| C Use Extern NXP LPC95x ULINK Driver                                                                                                    |     |  |  |  |  |
| Arguments:                                                                                                    |     |  |  |  |  |
|                                                                                                    |     |  |  |  |  |
|                                                                                                    |     |  |  |  |  |
|                                                                                                    |     |  |  |  |  |
| OK Cancel Defaults Help                                                                                                    |     |  |  |  |  |

选中Use Target Driver for Flash Programming,并在其下拉框中选择Fortior C51 FICE Driver, 勾选 Update Target before Debugging, 单击 Setting 按钮, 弹出如下图所示对 话框

| V Options for Target 'Target 1'                                                                                                    |  |  |  |  |
|----------------------------------------------------------------------------------------------------|--|--|--|--|
| Device   Target   Output   Listing   User   C51   A51   BL51 Locate   BL51 Misc   Debug   Utilities                                                                                                    |  |  |  |  |
| Configure Flash Menu Command                                                                                                    |  |  |  |  |
| Use Target Driver for Flash Programming                                                                                                    |  |  |  |  |
| Fortior C51 FICE Driver Settings Update Target before Debugging                                                                                                    |  |  |  |  |
| Init File:Edit                                                                                                    |  |  |  |  |
| C Use External Tool for F Flash Download Setup                                                                                                    |  |  |  |  |
| Command:                                                                                                    |  |  |  |  |
| Arguments:       Run Inde     Image: Constraint of the second second seco |  |  |  |  |
| OK Cancel                                                                                                    |  |  |  |  |
|                                                                                                    |  |  |  |  |
|                                                                                                    |  |  |  |  |
| OK Cancel Defaults Help                                                                                                    |  |  |  |  |

勾选上图中的3个选项,并单击 OK 确定后退出。

最后,单击 OK 退出所有选项设置。至此 KEIL 配置完成,开发人员加入代码即可。

### 3 仿真器与 MCU 连接说明:

用 USB 连接线将仿真器插入电脑, 仿真器上 PWR 指示灯会亮

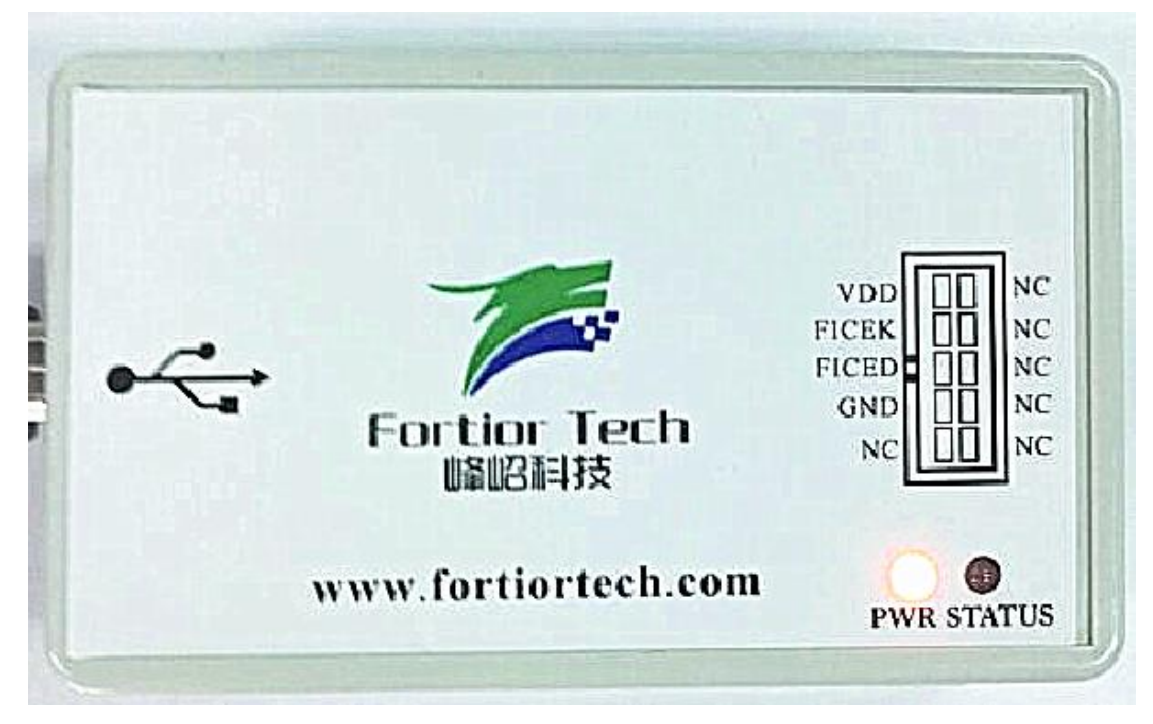

此外,在电脑的设备管理器中会出现如下图所示的"USB 大容量存储设备"。

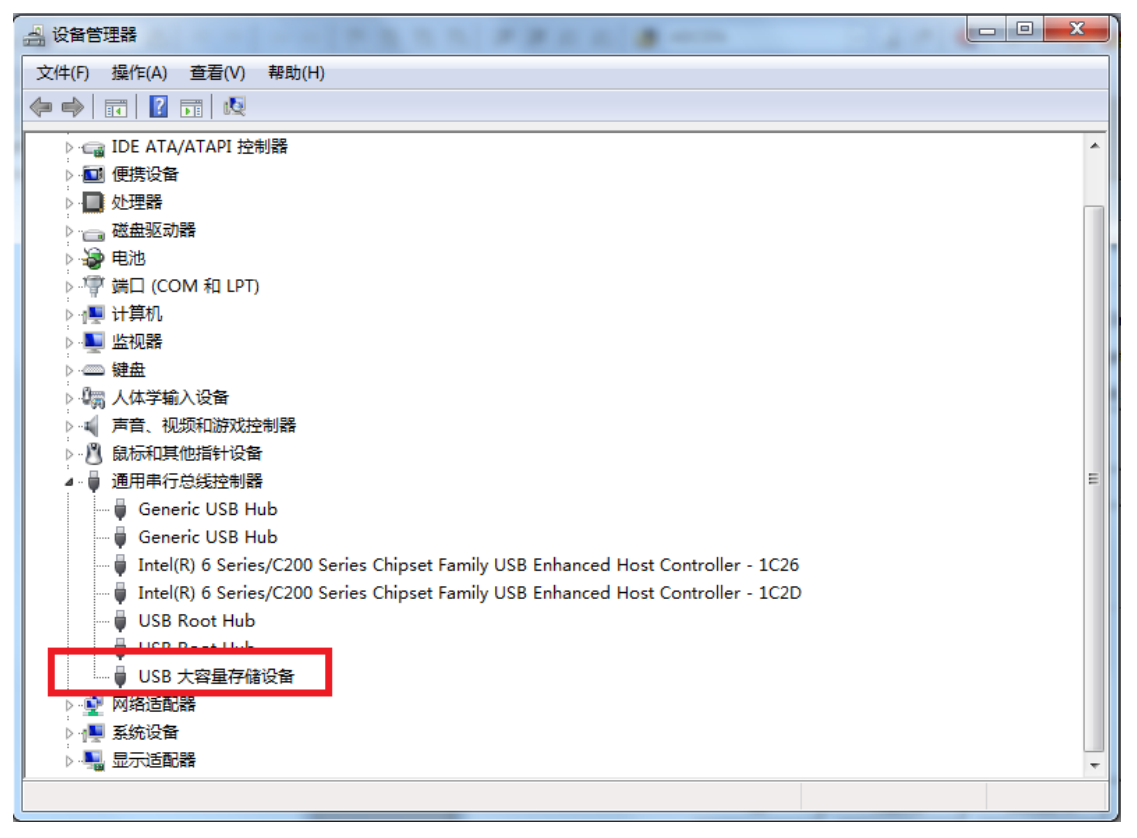

仿真器的另一端有4根信号与 MCU 目标板连接,如下表所示

| 仿真器   | MCU 目标板 |
|-------|---------|
| VDD   | VDD5    |
| FICEK | FICEK   |
| FICED | FICED   |
| GND   | GND     |

※注意: MCU 的 VDD5 信号输出电压为 4.5V~5.5 之间, 切记不能将仿真器 VDD 信号接 到 MCU 的 VCC 信号, 否则会烧毁仿真器。

仿真器调试状态灯说明

程序在线调试过程中仿真器上 STATUS 指示灯会出现绿灯并闪烁,如果出现异常, STATUS 指示灯会变成红灯。

此外,仿真器支持仿真前掉电烧录,内部还采用了隔离电路,电脑和 MCU 目标板完全 隔离,方便用户在线调试高压电机或者恶劣环境下使用时,防止因为后端信号突然异常导致 KEIL 死机或者电脑烧毁。